# Apparaat toevoegen via Bluetooth

### Voordat er begonnen wordt: Zorg ervoor dat de Generic Bluetooth Adapter is ingeschakeld (andere handleiding)!!!

- Ga naar het Configuratiescherm
- 2. Stel "Weergeven op:" in op "Kleine pictogrammen"
- 3. Klik op "Apparaten en Printers

| Alle Configuratiescherm-onderdelen – 🗖 🔁  |                                            |                             |                                         |
|-------------------------------------------|--------------------------------------------|-----------------------------|-----------------------------------------|
| 🔄 🌛 🝷 ↑ 📴 ト Configuraties                 | cherm → Alle Configuratiescherm-onderdeler | 1                           | ✓ C In Configuratiescherm zoeken        |
| De instellingen van de computer aanpassen |                                            |                             | Weergeven op: Kleine pictogrammen 🔻     |
| Apparaatbeheer                            | 🖶 Apparaten en printers                    | 📑 Automatisch afspelen      | 🖳 Beeldscherm                           |
| lestandsgeschiedenis                      | Reference BitLocker-stationsversleuteling  | 骨 Datum en tijd             | 🍃 Energiebeheer                         |
| 🖌 Flash Player (32 bits)                  | 🍇 Gebruikersaccounts                       | 📢 Geluid                    | 🜮 Herstel                               |
| 🔒 Indexeringsopties                       | 🛃 Intel® HD Graphics                       | 🔂 Internetopties            | 💶 Kleurbeheer                           |
| 🔗 Land/regio                              | 🗽 Lettertypen                              | 🌌 Locatie-instellingen      | Mail (Microsoft Outlook 2013) (32 bits) |
| 📔 Mapopties                               | I Muis                                     | Netwerkcentrum              | 🦻 Onderdelen toevoegen aan Window       |
| 陀 Onderhoudscentrum                       | Opslagruimten                              | 💆 Persoonlijke instellingen | 📧 Probleemoplossing                     |
| 💽 Programma's en onderdelen               | 题 Realtek HD Audio configuratie            | Referentiebeheer            | 🐻 RemoteApp- en bureaubladverbindi      |
| 🗄 Spraakherkenning                        | 🔣 Standaardprogramma's                     | 🔞 Synchronisatiecentrum     | 1 Systeem                               |
| 🔃 Systeembeheer                           | 📟 Systeemvakpictogrammen                   | 🛃 Taakbalk en navigatie     | <b>Ş</b> ≆ Taal                         |
| 🛄 Telefoon en modem                       | 🍓 Thuisgroep                               | 🕲 Toegankelijkheidscentrum  | 📖 Toetsenbord                           |
| 🏢 Werkmappen                              | 🕍 Windows Defender                         | 🗬 Windows Firewall          | 🖼 Windows Mobiliteitscentrum            |
| 🐼 Windows Update                          |                                            |                             |                                         |

4a. S-line apparaten: Houd de "OK" knop 5 seconden ingedrukt. Als de buitenste ringen blauw-wit knipperen zendt het display 2 minuten een signaal uit.

4. Maak het Kettler apparaat zichtbaar voor bluetooth.

4b. Racer 9: Houd de SET-knop ingedrukt tot alle waarde in het scherm oplichten (zoals hiernaast). Druk nu tegelijkertijd op de pijltoetsen "<" en ">".

Stel "Blu" in op "on". Druk nu 5 keer op "SET" tot het display opnieuw opstart. Bluetooth is nu geactiveerd.

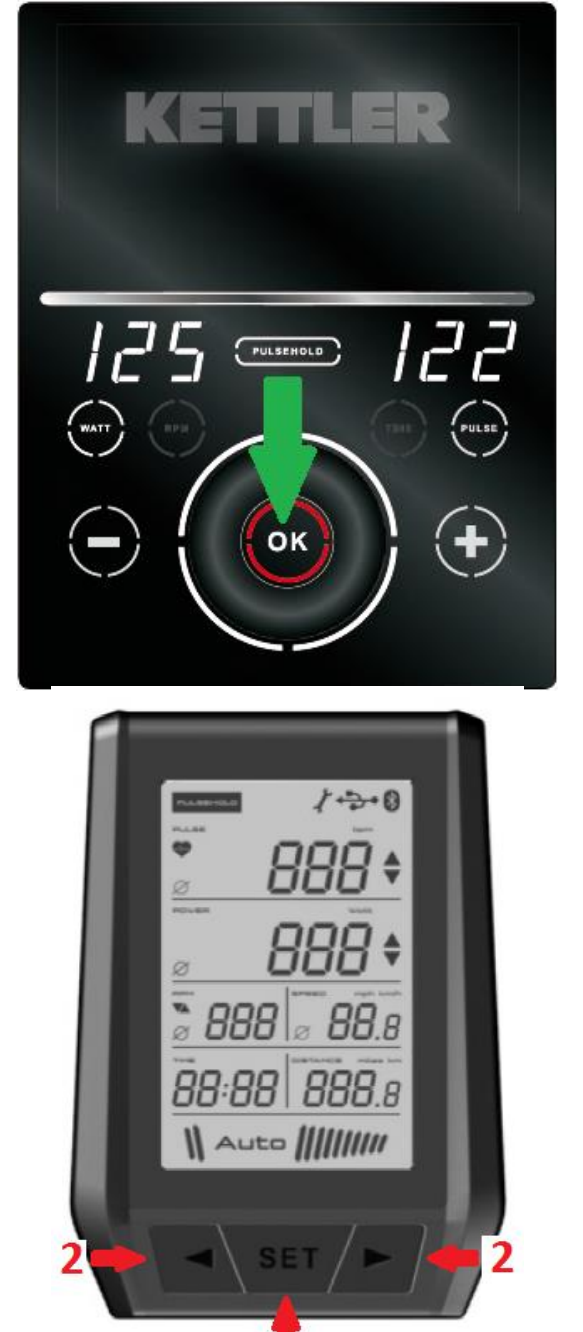

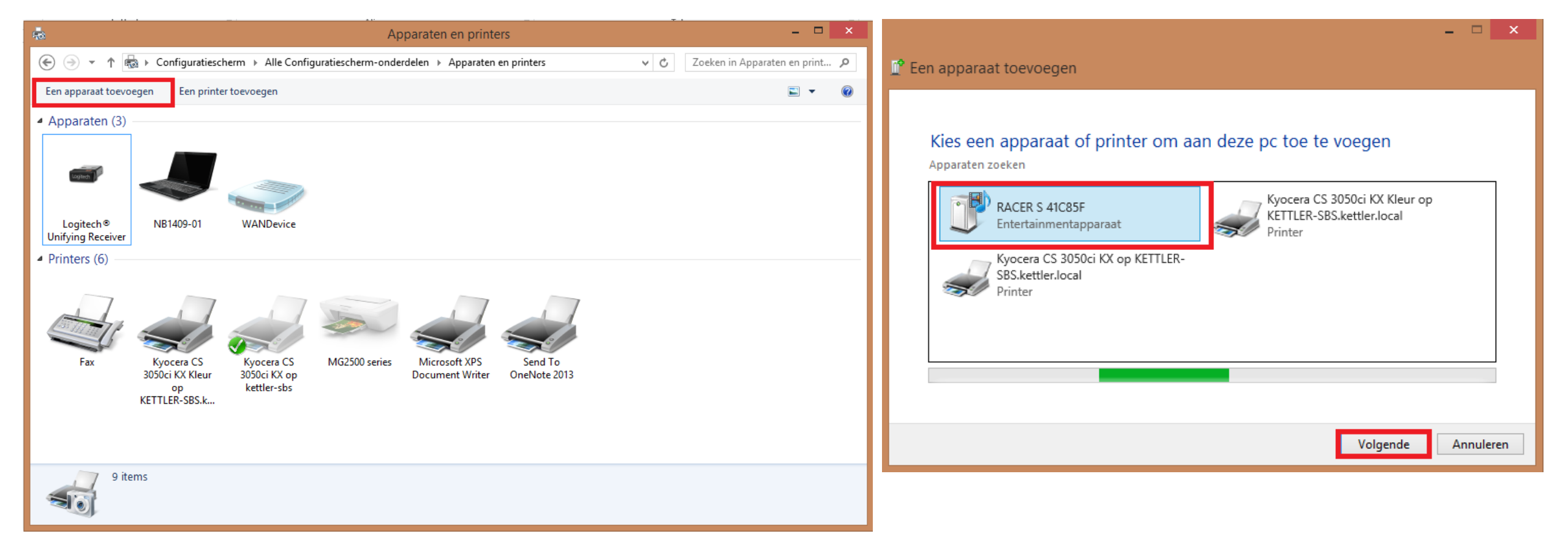

5. Klik in Apparaten en Printers op "Een apparaat toevoegen".

6. Selecteer het gewenste apparaat en klik op "Volgende".

Windows gaat nu naar beschikbare apparaten zoeken.

#### – 🗆 🗙

#### 👚 Een apparaat toevoegen

#### RACER S 41C85F installeren

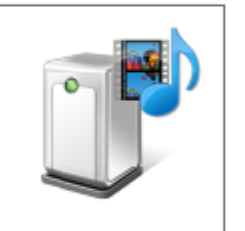

Wacht totdat de vereiste bestanden op uw systeem zijn geïnstalleerd. Dit kan enkele minuten duren.

Er wordt nu een koppeling gemaakt tussen het apparaat en Windows.

Sluiten

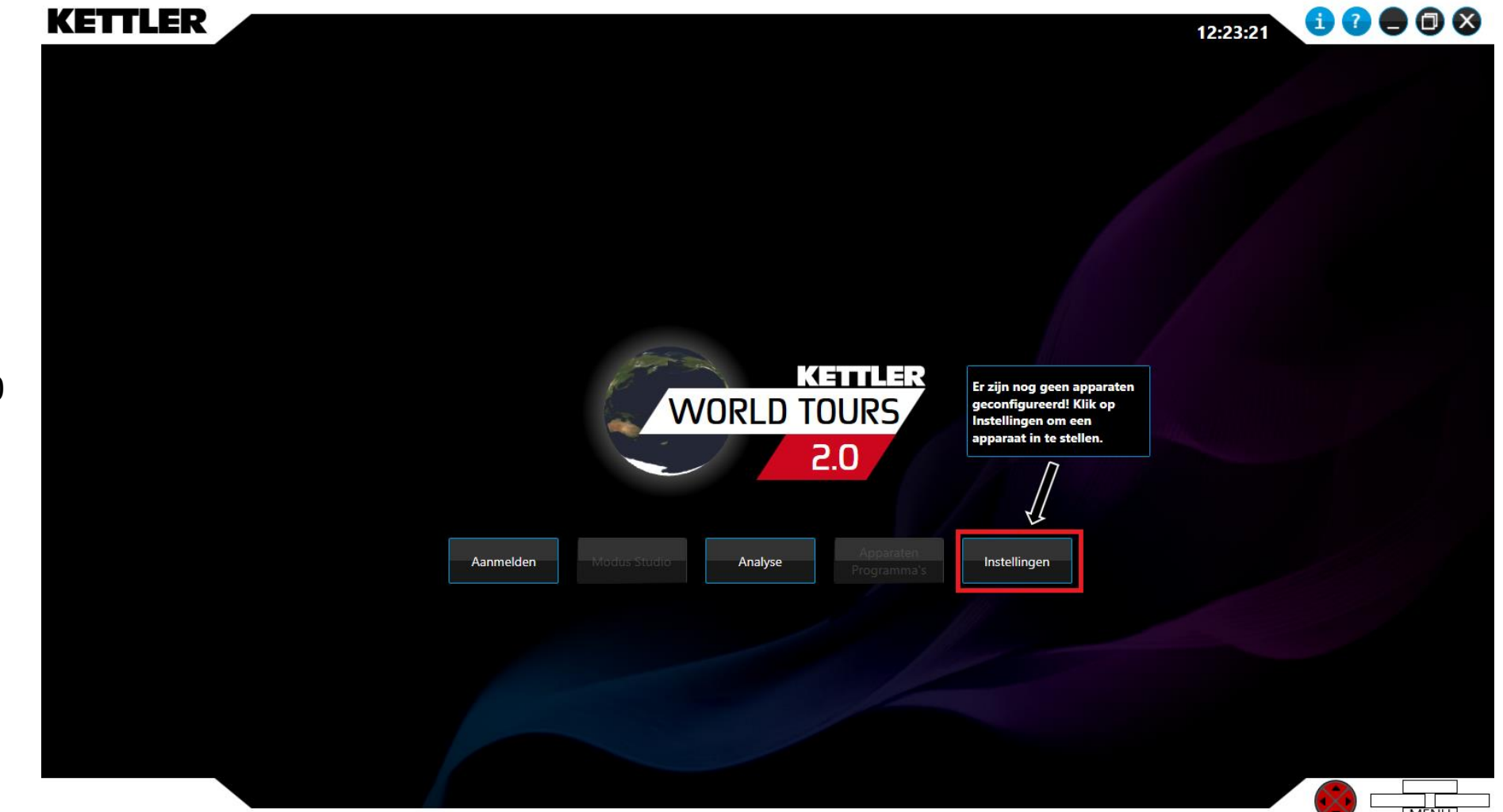

7. Open Kettler World Tours 2.0 en klik op "Instellingen"

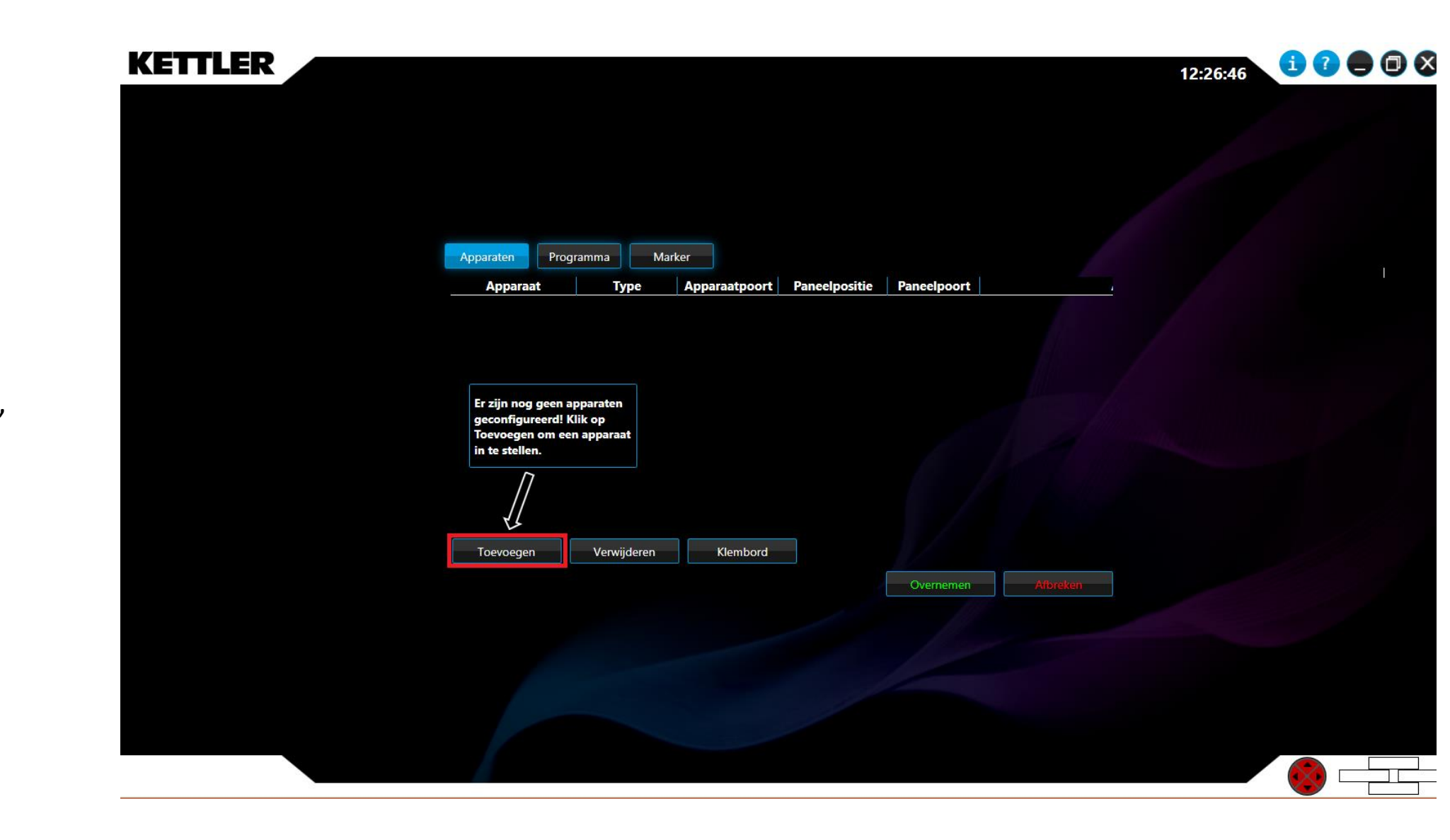

8. Klik op "Toevoegen"

## 9. Klik op "Bluetooth"10. Klik op "Selecteren"

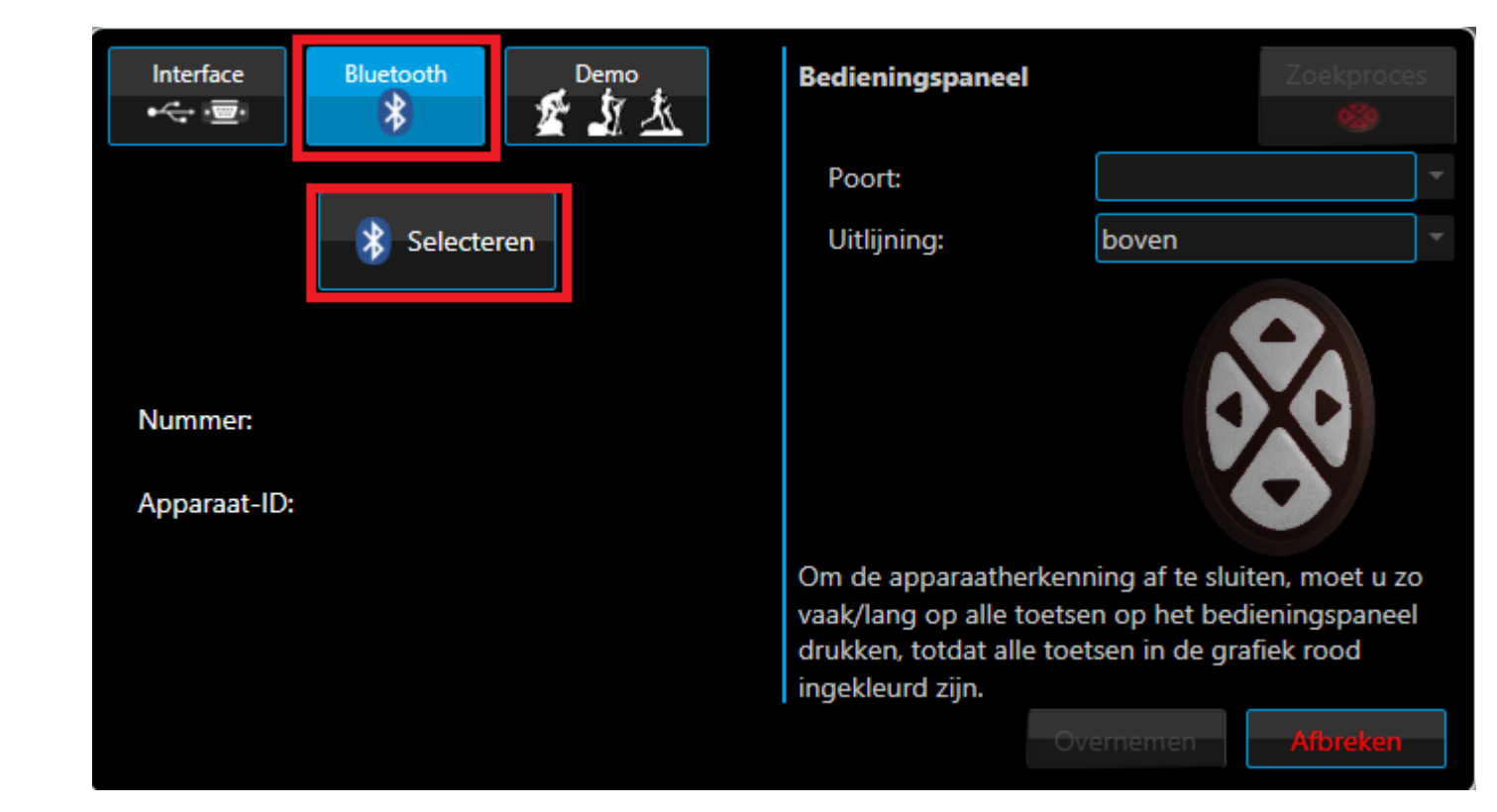

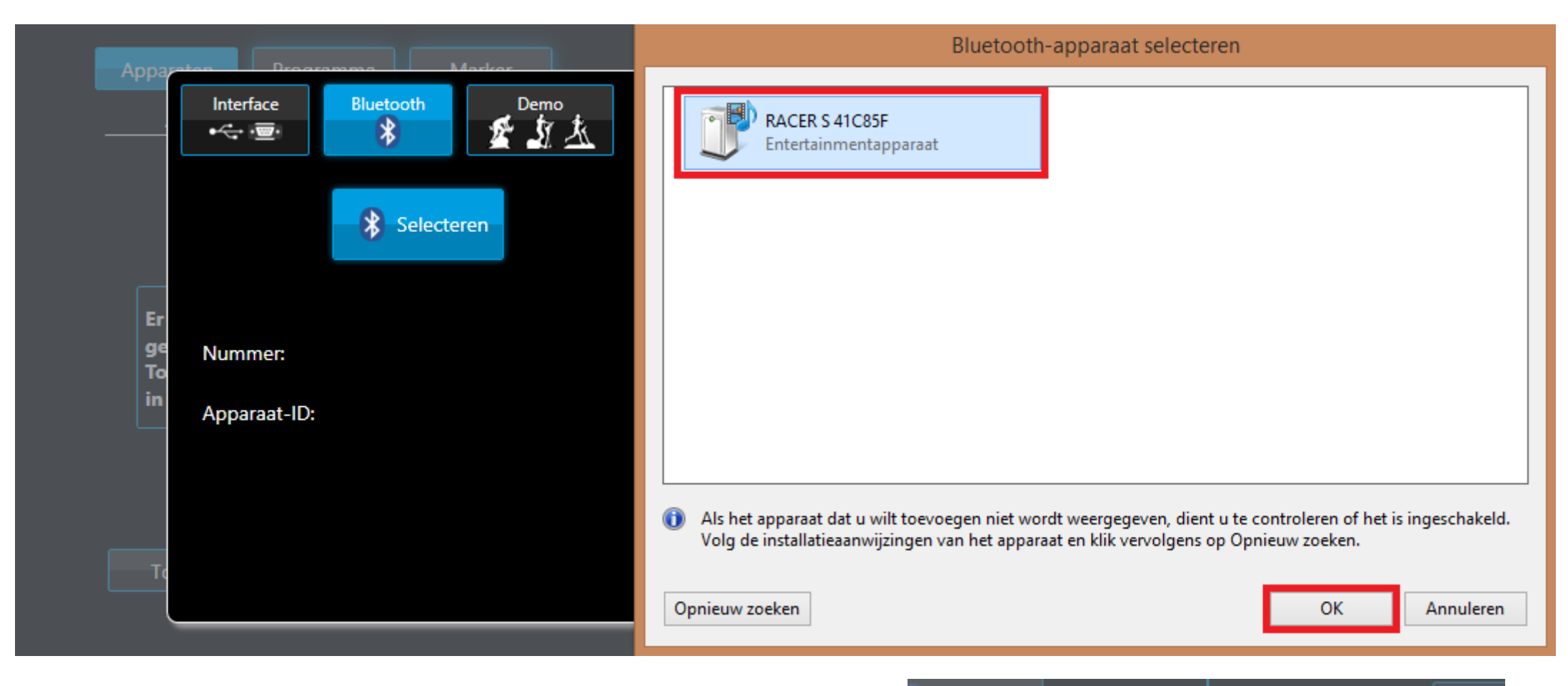

11. Selecteer het gewenste apparaat en klik op "Ok".

KWT2.0 gaat nu met het apparaat verbinden:

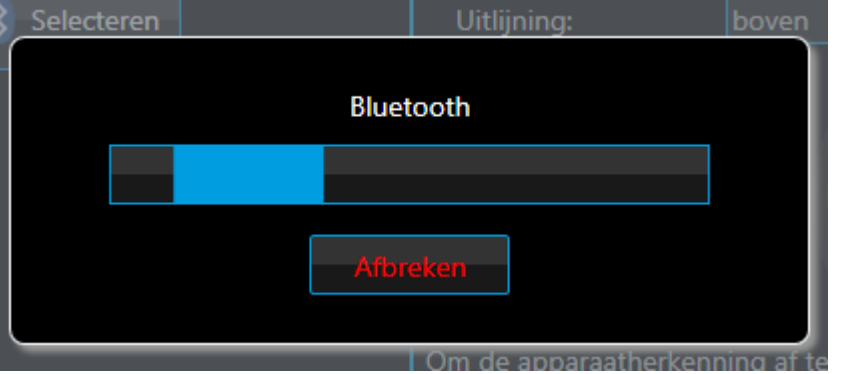

12. Klik op "Sluiten" zodra de koppeling gereed is.

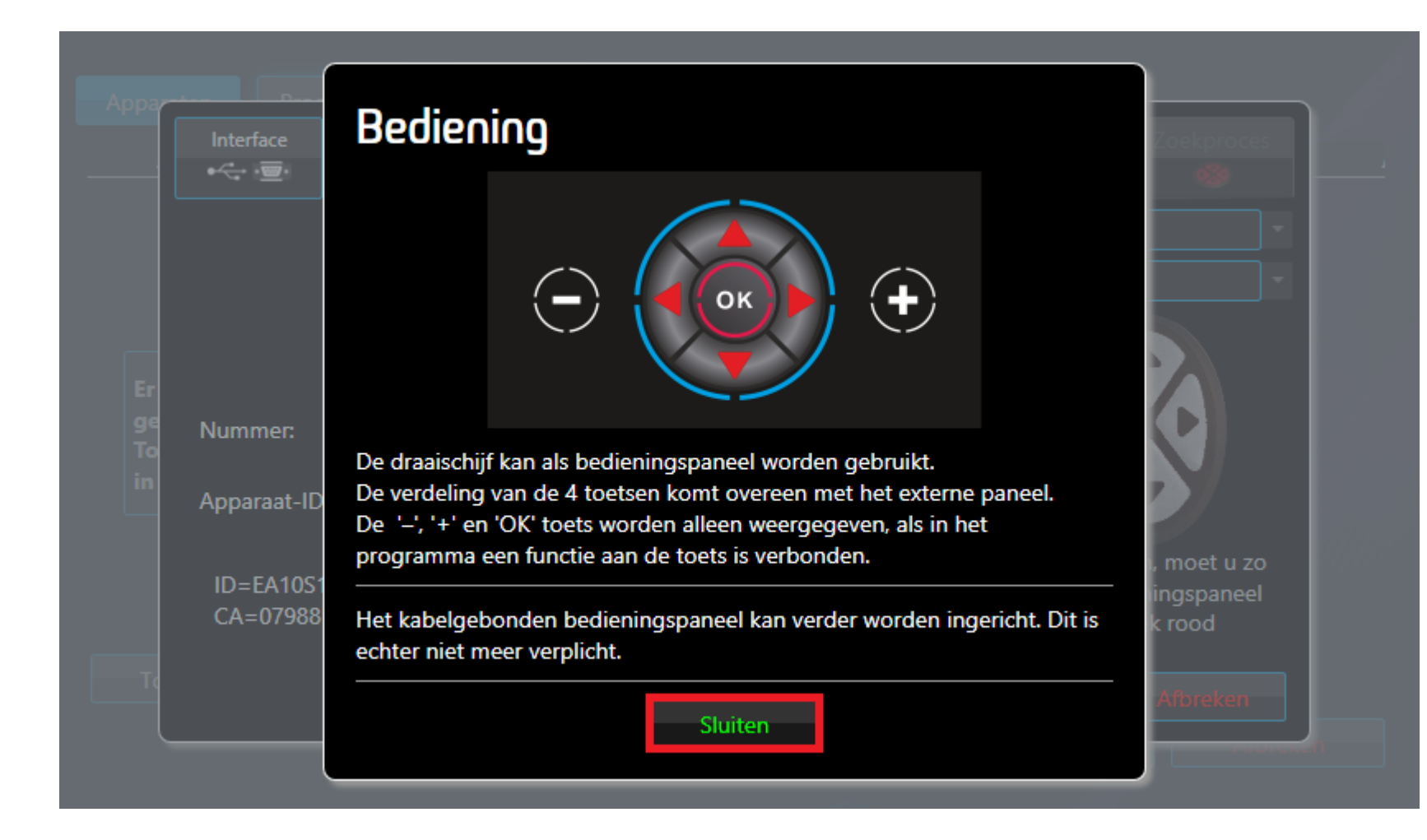

13. Klik op "Overnemen" om de koppeling af te ronden.

Het apparaat is nu gekoppeld.

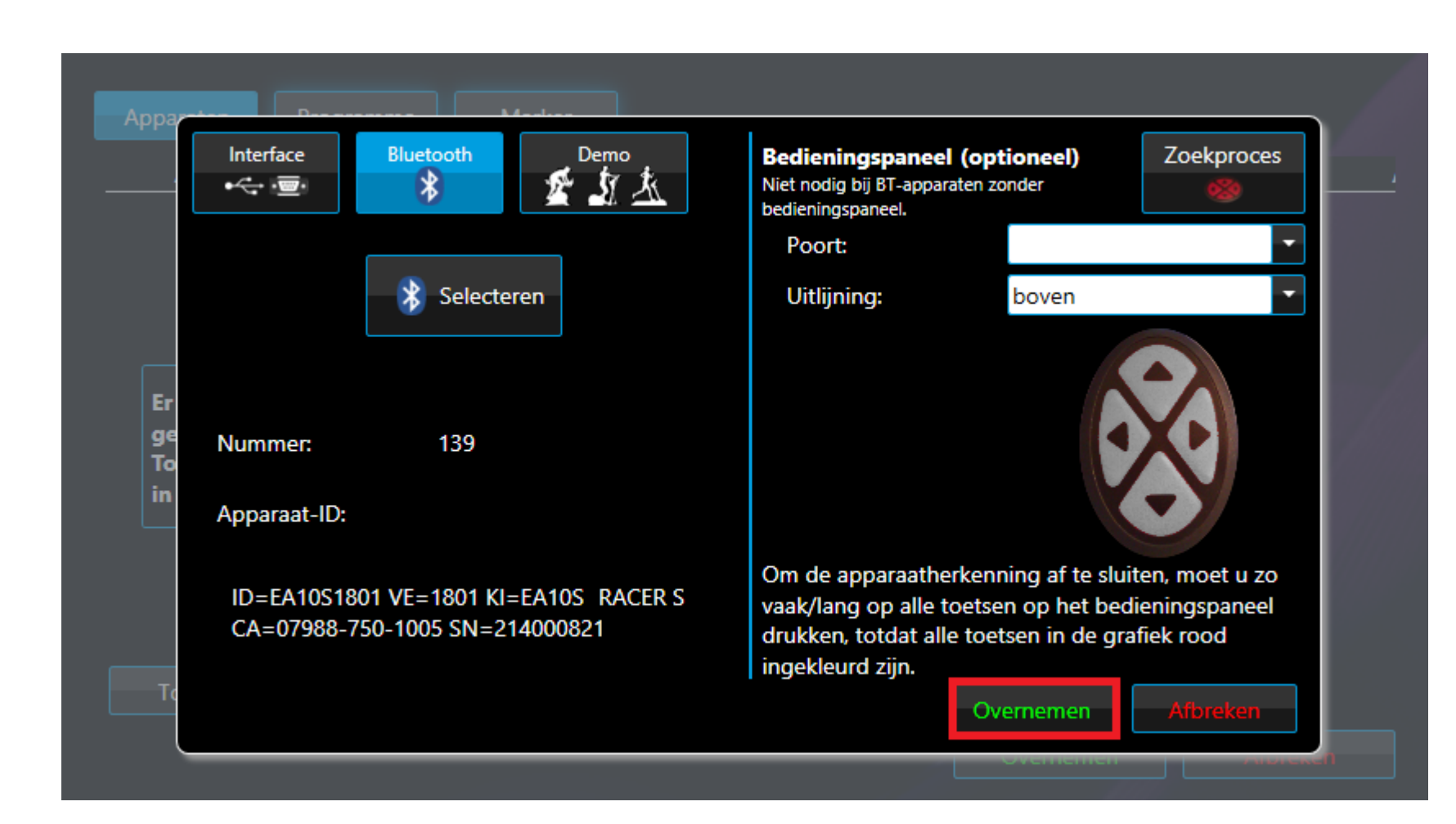